# AAAオーバーライドを使用したCatalyst 9800ワ イヤレスコントローラのQoS(BDRL)レート制限 の設定

### 内容

はじめに 前提条件 <u>要件</u> <u>使用するコンポーネント</u> <u>背景説明</u> <u>例:ゲストおよび企業のQoSポリシー</u> 設定 <u>AAAサーバと方式リスト</u> WLANポリシー、サイトタグ、およびAPタグ QoS 確認 <u>WLC上</u> AP上 <u>パケットキャプチャIOグラフ分析</u> トラブルシュート Flexconnectローカルスイッチング(またはファブリック/SDA)のシナリオ <u>コンフィギュレーション</u> Flexconnect/ファブリックのトラブルシューティング 参考資料

## はじめに

このドキュメントでは、Catalyst 9800シリーズワイヤレスコントローラでの双方向レート制限 (BDRL)の設定例について説明します。

## 前提条件

### 要件

次の項目に関する知識があることが推奨されます。

- ・ <u>Catalyst Wireless 9800設定モデル</u>
- ・ Cisco Identity Service Engine(ISE)によるAAA

### 使用するコンポーネント

このドキュメントの情報は、次のソフトウェアとハードウェアのバージョンに基づいています。

- ・ バージョン16.12.1sのCisco Catalyst 9800-CLワイヤレスコントローラ
- バージョン2.2のIdentity Service Engine

このドキュメントの情報は、特定のラボ環境にあるデバイスに基づいて作成されました。このド キュメントで使用するすべてのデバイスは、クリアな(デフォルト)設定で作業を開始していま す。本稼働中のネットワークでは、各コマンドによって起こる可能性がある影響を十分確認して ください。

### 背景説明

9800 WLCプラットフォームのQoSは、Catalyst 9000プラットフォームと同じ概念とコンポーネ ントを使用します。

このセクションでは、これらのコンポーネントがどのように機能し、さまざまな結果を得るため にどのように設定できるかについて、グローバルな概要を説明します。

基本的に、QoS再帰は次のように動作します。

1. Class-Map:特定のタイプのトラフィックを識別します。クラスマップは、Application Visibility and Control(AVC)エンジンを利用できます。

また、ユーザはカスタムクラスマップを定義して、アクセスコントロールリスト(ACL)または差別化サービスコードポイント(DSCP)に一致するトラフィックを識別できます

2. ポリシーマップ:クラスマップに適用されるポリシーです。 これらのポリシーは、クラスマップに一致するトラフィックに対してDSCPのマーキング、廃棄 、またはレート制限を行う可能性があります

4. サービスポリシー:ポリシーマップは、service-policyコマンドを使用して、SSIDのポリシープ ロファイルまたは特定の方向のクライアントごとに適用できます。

3. (任意)テーブルマップ:CoSからDCSPなど、あるタイプのマークを別のタイプのマークに 変換するために使用されます。

Ջ 注:テーブルマップでは、変更する値(4 ~ 32)を指定します。ポリシーマップでは、テクノ ロジーが指定されます(COSからDSCP)。

# class-map = MATCH

- AVC (Application or Group)
- User defined
  - ACL
  - DSCP

# policy-map = TAKE ACTION

- Mark DSCP
- Drop
- Police (rate-limit)

# service-policy = WHERE and DIRECTION

- Client Ingress / Egress
- SSID Ingress / Egress
- ✤ 注:ターゲットごとに2つ以上のポリシーを適用できる場合、ポリシーの解決は次の優先順 位に基づいて選択されます。
  - ・ AAAオーバーライド(最高)
  - ・ネイティブ・プロファイリング(ローカル・ポリシー)
  - ・ ポリシーの構成
  - ・ デフォルト・ポリシー(最下位)

詳細については、<u>9800の公式QoS設定ガイド</u>を参照してください。

QoS理論についての詳細は、『<u>9000シリーズQoSコンフィギュレーションガイド</u>』を参照してく ださい。

例:ゲストおよび企業のQoSポリシー

この例では、説明されているQoSコンポーネントが実際のシナリオでどのように適用されるかを 示します。

目的は、次のようなゲスト用のQoSポリシーを設定することです。

- 備考DSCP
- YoutubeとNetflixのビデオをドロップ
- ・レート:ACLで指定されたホストを50Kbpsに制限します。
- ・レートは他のすべてのトラフィックを100 Kbpsに制限します。

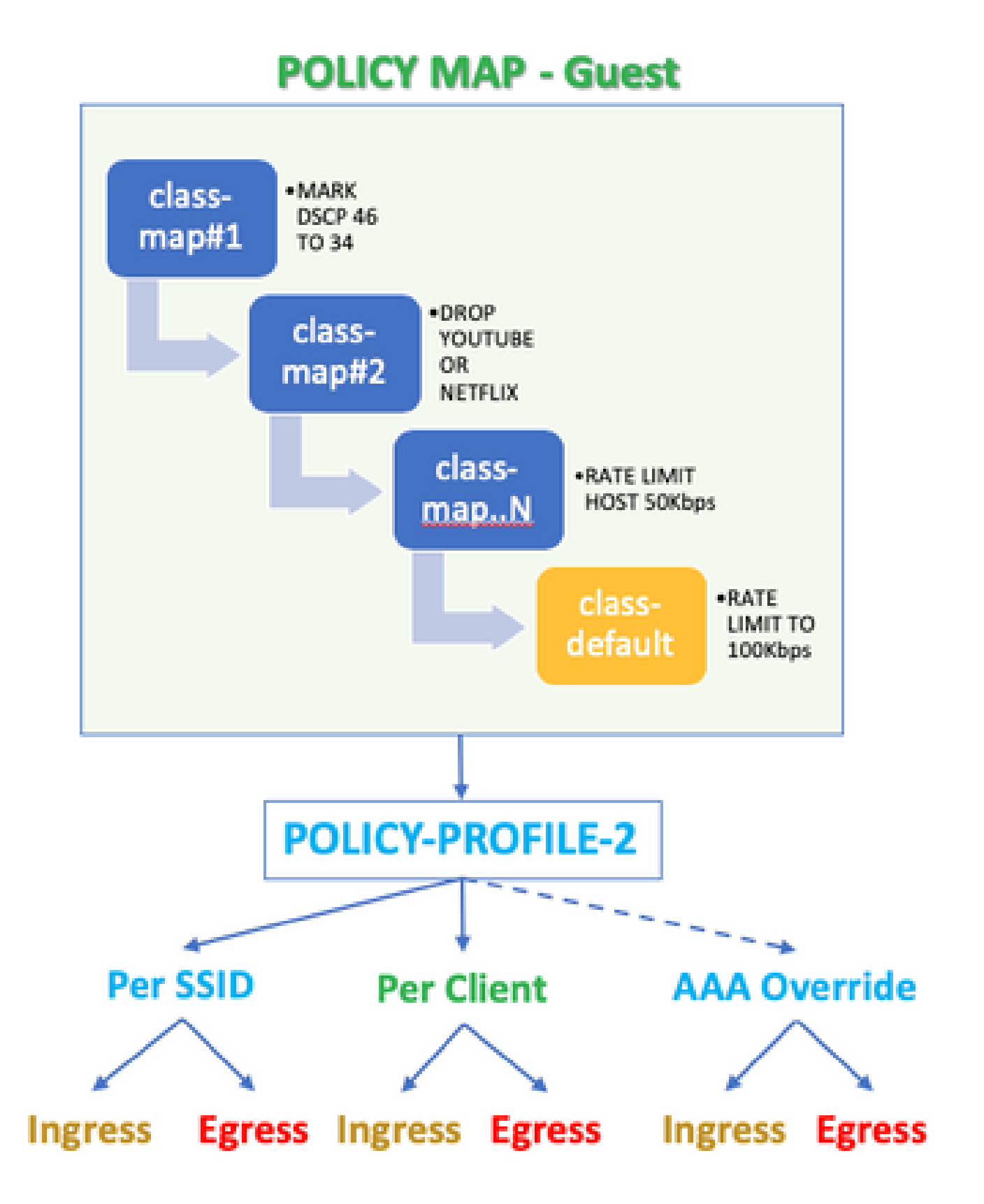

たとえば、QoSポリシーは、ゲストWLANにリンクするポリシープロファイルに、入力と出力の

# 設定

AAAサーバと方式リスト

ステップ1: Configuration > Security > AAA > Authentication > Servers/Groupsの順に移動し、 +Addを選択します。

AAAサーバ名、IPアドレス、およびキーを入力します。これらは、ISEのAdministration > Network Resources > Network Devicesで共有される秘密と一致している必要があります。

| Name*                       | ISE22       |
|-----------------------------|-------------|
| IPv4 / IPv6 Server Address* | 172.16.13.6 |
| PAC Key                     |             |
| Кеу Туре                    | •           |
| Key*                        |             |
| Confirm Key*                |             |
| Auth Port                   | 1812        |
| Acct Port                   | 1813        |
| Server Timeout (seconds)    | 1-1000      |
| Retry Count                 | 0-100       |
| Support for CoA             |             |

ステップ 2: Configuration > Security > AAA > Authentication > AAA Method List の順に移動し、 +Addを選択します。「使用可能なサーバー・グループ」から「割り当てられたサーバー・グルー プ」を選択します。

| Method List Name*         | ISE-Auth |           |            |
|---------------------------|----------|-----------|------------|
| Type*                     | dot1x    | Ŧ         |            |
| Group Type                | group    | Ŧ         |            |
| Fallback to local         |          |           |            |
| Available Server Groups   | Assig    | aned Serv | /er Groups |
| radius<br>Idap<br>tacacs+ | >        | ISE22G    | *          |

ステップ 3:Configuration > Security > AAA > Authorization > AAA method List の順に移動し、 Addを選択します。デフォルトの方式とタイプとして「ネットワーク」を選択します。

# Quick Setup: AAA Authorization

| Method List Name*       | default |                |
|-------------------------|---------|----------------|
| Type*                   | network | •              |
| Group Type              | group   | •              |
| Fallback to local       |         |                |
| Authenticated           |         |                |
| Available Server Groups |         | Assigned Serve |
| ldap<br>tacacs+         | >       | radius         |
|                         | 1       |                |

これは、コントローラがAAAサーバから返された認可属性(ここではQoSポリシーなど)を適用 するために必要です。そうしないと、RADIUSから受信したポリシーは適用されません。

WLANポリシー、サイトタグ、およびAPタグ

ステップ 1 : Configuration > Wireless Setup > Advanced > Start Now > WLAN Profileの順に選択 し、+Addを選択して新しいWLANを作成します。SSID、プロファイル名、WLAN IDを設定し、 ステータスを有効に設定します。

次に、Security > Layer 2の順に移動し、レイヤ2認証パラメータを設定します。

| General       | Security    | Advanced |                                                                                 |   |                       |
|---------------|-------------|----------|---------------------------------------------------------------------------------|---|-----------------------|
| Layer2        | Layer3      | AAA      |                                                                                 |   |                       |
| Layer 2 Secur | ity Mode    |          | WPA + WPA2                                                                      | • | Fast Transition       |
| MAC Filtering |             |          |                                                                                 |   | Over the DS           |
| Protected M   | anagement F | rame     |                                                                                 |   | Reassociation Timeout |
| PMF           |             |          | Disabled                                                                        | • |                       |
| WPA Parame    | eters       |          |                                                                                 |   |                       |
| WPA Policy    |             |          |                                                                                 |   |                       |
| WPA2 Policy   |             |          |                                                                                 |   |                       |
| WPA2 Encryp   | lion        |          | AES(CCMP128)<br>CCMP256<br>GCMP128<br>GCMP256                                   |   |                       |
| MPSK          |             |          |                                                                                 |   |                       |
| Auth Key Mgn  | nt          |          | 802.1x<br>PSK<br>CCKM<br>FT + 802.1x<br>FT + PSK<br>802.1x-SHA256<br>PSK-SHA256 |   |                       |

SSIDセキュリティは、QoSの要件として802.1xである必要はありませんが、この設定例ではAAAオーバーライドに使用されます。

ステップ 2: Security > AAAに移動し、Authentication ListドロップダウンボックスでAAAサーバ を選択します。

| General                                          | Security             | Advanc              | ed                         |                    |
|--------------------------------------------------|----------------------|---------------------|----------------------------|--------------------|
| Layer2 L                                         | ayer3                | AAA                 |                            |                    |
| Authentication I                                 | .ist                 |                     | ISE-Auth                   | •                  |
| Local EAP Auth                                   | entication           | l                   |                            |                    |
| ステップ 3 : Policy Profile<br>。<br>ステータスをEnabledに設ว | を選択し、+Ado<br>定します。また | dを選択します。<br>、中央スイッチ | ポリシープロファイル<br>ング、認証、DHCP、お | 名を設定します<br>よびアソシエー |
| General Access Policies                          | QOS and AVC          | Mobility            | Advanced                   | this profile.      |
| Name*                                            | QoS-PP               |                     | WLAN Switching Policy      |                    |
| Description                                      | QoS-PP               |                     | Central Switching          | ENABLED            |
| Status                                           | ENABLED              |                     | Central Authentication     | ENABLED            |
| Passive Client                                   | DISABLED             |                     | Central DHCP               | ENABLED            |
| Encrypted Traffic Analytics                      | DISABLED             |                     | Central Association        | ENABLED            |
| CTS Policy                                       |                      |                     | Flex NAT/PAT               | DISABLED           |
| Inline Tagging                                   |                      |                     |                            |                    |
| SGACL Enforcement                                |                      |                     |                            |                    |
|                                                  |                      |                     |                            |                    |

ステップ 4:Access Policiesに移動し、クライアントがSSIDに接続する際にワイヤレスクライアントが割り当てられるVLANを設定します。

| General                        | Access Policies   | QOS and AVC  | Mobility | Advanced |
|--------------------------------|-------------------|--------------|----------|----------|
| RADIUS Prof                    | iling             |              |          |          |
| Local Subsci                   | riber Policy Name | Search or S  | elect -  |          |
| WLAN Loca                      | al Profiling      |              |          |          |
| Global State<br>Classification | of Device         | Disabled (i) |          |          |
| HTTP TLV C                     | aching            |              |          |          |
| DHCP TLV C                     | aching            |              |          |          |
| VLAN                           |                   |              |          |          |
| VLAN/VLAN                      | Group             | VLAN2613     | •        |          |
| Multicast VL/                  | AN                | Enter Multic | ast VLAN |          |

ステップ 5:Policy Tagを選択し、+Addを選択します。Policy Tag名を設定します。

WLAN-Policy Mapsの下の+Addで、ドロップダウンメニューからWLAN ProfileとPolicy Profileを 選択し、設定するマップのチェックを選択します。

| Description QoS-PT | Name*       | QoS-PT |
|--------------------|-------------|--------|
|                    | Description | QoS-PT |

### WLAN-POLICY Maps: 0

| + Add × Delete                |                                    |                |       |
|-------------------------------|------------------------------------|----------------|-------|
| WLAN Profile                  | <ul> <li>Policy Profile</li> </ul> |                | ÷     |
| 4 4 0 ⊨ ⊨  10 v items per pag | ið                                 | No items to di | splay |
| Map WLAN and Policy           |                                    |                |       |
| WLAN Profile* QoSWLAN •       | Policy Profile*                    | QoS-PP         | •     |
|                               | × •                                |                |       |

手順 6: Site Tagを選択し、+Addを選択します。APをローカルモードで動作させるには、Enable Local Siteボックスにチェックマークを付けます(または、FlexConnectの場合はチェックマーク をはずしたままにします)。

| Name*              | QoS-ST               |
|--------------------|----------------------|
| Description        | Enter Description    |
| AP Join Profile    | default-ap-profile 🔻 |
| Control Plane Name | •                    |
| Enable Local Site  |                      |

手順7:Tag APsを選択し、APを選択して、ポリシー、サイト、およびRFタグを追加します。

# Tags QoS-PT Policy QoS-ST Site QoS-ST RF default-rf-tag

Changing AP Tag(s) will cause associated AP(s) to reconnect

### QoS

ステップ1:Configuration>Services>QoSの順に移動し、+Addを選択してQoSポリシーを作成 します。

名前を付けます(例:BWLimitAAAClients)。

| d QoS                                           |                            |                                      |        |                     |                  |
|-------------------------------------------------|----------------------------|--------------------------------------|--------|---------------------|------------------|
| Auto QOS                                        | DISABLED                   |                                      |        |                     |                  |
| Policy Name*                                    | BWLimitAAAClients          | ]                                    |        |                     |                  |
| Description                                     |                            | ]                                    |        |                     |                  |
| Match v Match<br>Type Value                     | ✓ Mark ✓ M<br>Type Va      | lark v Police Value v<br>alue (kbps) | Drop ~ | AVC/User<br>Defined | ~ Actions ~      |
| 4 4 0 ⊨ ⊨                                       | 10 v items per page        | 8                                    |        | No                  | items to display |
| Class Default<br>Mark                           | None                       | Police(kbps)                         | 8      | 8 - 10000000        |                  |
| Drag and Drop, double clic<br>Selected Profiles | k or click on the button t | o add/remove Profiles from           | Q S    | earch               |                  |
| Available (2)                                   |                            | Selected (0)                         |        |                     |                  |
|                                                 |                            |                                      |        |                     |                  |
| Profiles                                        |                            | Profiles                             |        | Ingress             | Egress           |

ステップ 2:クラスマップを追加して、YoutubeとNetflixをドロップします。Add Class-Mapsを クリックします。AVC、match any、dropアクションを選択し、両方のプロトコルを選択します 。

| Match ~ Match<br>Type Value | ~ Mark ~<br>Type                 | Mark v<br>Value | Police Value ~<br>(kbps) | Drop 🗸 | AVC/User ~<br>Defined | Actions 🗸     |
|-----------------------------|----------------------------------|-----------------|--------------------------|--------|-----------------------|---------------|
|                             | 10 🔻 items per p                 | age             |                          |        | No item               | is to display |
|                             |                                  |                 |                          |        |                       |               |
| AVC/User Defined            | AVC                              | •               |                          |        |                       |               |
| Match                       | • Any O All                      |                 |                          |        |                       |               |
| Drop                        | $\checkmark$                     |                 |                          |        |                       |               |
| Match Type                  | protocol                         | •               |                          |        |                       |               |
|                             | Available Protocol(s)            | S               | elected Protocol(s)      |        |                       |               |
|                             | netbios-ssn<br>netblt<br>netflow | >               | youtube<br>netflix       |        |                       |               |
|                             |                                  |                 |                          |        | Cancel                | Save          |

[Save] をクリックします。

ステップ3: DSCP 46から34に注釈を付けるクラスマップを追加します。

Add Class-Mapsをクリックします。

- Match any,ユーザ定義
- 値46に一致
- マークタイプDSCP
- マーク値34

| Match v Matc<br>Type Value | ih v Mark v<br>e Type | Mark v<br>Value | Police Value ~<br>(kbps) | Drop ~  | AVC/User v<br>Defined | Actions ~    |
|----------------------------|-----------------------|-----------------|--------------------------|---------|-----------------------|--------------|
| protocol youtu             | ube,netflix None      |                 | 8                        | Enabled | AVC                   | Ŵ            |
| ⊲ ⊲ 1 ⊨ ⊨                  | 10 🔻 items per pag    | je              |                          |         | 1 -                   | 1 of 1 items |
|                            |                       |                 |                          |         |                       |              |
| AVC/User Defined           | User Defined          | •               |                          |         |                       |              |
| Match                      | • Any O All           |                 |                          |         |                       |              |
| Match Type                 | DSCP                  | •               |                          |         |                       |              |
| Match Value*               | 46                    |                 |                          |         |                       |              |
| Mark Type                  | DSCP                  | •               | Mark Value               | 34      | ļ.                    | •            |
| Drop                       |                       |                 |                          |         |                       |              |
| Police(kbps)               | 8 - 1000000           |                 |                          |         |                       |              |
|                            |                       |                 |                          |         | Cancel                | + Save       |

[Save] をクリックします。

ステップ 4:特定のホストへのトラフィックをルールするクラスマップを定義するには、その ACLを作成します。

Add Class-Mapsをクリックします。

User Defined、match any、 match type ACLの順に選択し、ACL名を選択し(ここでは specifichostACL)、mark type noneを選択して、レート制限値を選択します。

[Save] をクリックします。

| Match ~ Ma<br>Type Val | ich ~                   | Mark ~<br>Type | Mark v<br>Value | Police Value ~<br>(kbps) | Drop 🗸   | AVC/User<br>Defined | <ul> <li>✓</li> <li>Actions ✓</li> </ul> |
|------------------------|-------------------------|----------------|-----------------|--------------------------|----------|---------------------|------------------------------------------|
| protocol you           | tube,netflix            | None           |                 | 8                        | Enabled  | AVC                 | Ē                                        |
| DSCP 46                |                         | DSCP           | 34              |                          | Disabled | User Defined        | Ē                                        |
|                        | 10 🔻                    | items per pa   | ge              |                          |          |                     | 1 - 2 of 2 items                         |
|                        |                         |                |                 |                          |          |                     |                                          |
| AVC/User Defined       | User De                 | efined         | •               |                          |          |                     |                                          |
| Match                  | <ul> <li>Any</li> </ul> |                |                 |                          |          |                     |                                          |
| Match Type             | ACL                     | ,              | •               |                          |          |                     |                                          |
| Match Value*           |                         | hostACL        | •               |                          |          |                     |                                          |
| Mark Type              | None                    |                | •               |                          |          |                     |                                          |
| Drop                   |                         |                |                 |                          |          |                     |                                          |
| Police(kbps)           | 50                      |                |                 |                          |          |                     |                                          |
|                        |                         |                |                 |                          |          | Cancel              | + Save                                   |

次に、特定のホストトラフィックを識別するために使用するACLの例を示します(この例では IPアドレスが使用されています)。

|   | Sequence ~ | Action ~ | Source IP ~                      | Source v<br>Wildcard | Destination ~<br>IP | Destination ~<br>Wildcard | Protocol ~ | Source ~<br>Port | Destination ~<br>Port | DSCP ~  | Log 🗸     |
|---|------------|----------|----------------------------------|----------------------|---------------------|---------------------------|------------|------------------|-----------------------|---------|-----------|
|   | 1          | permit   | any                              |                      | 192.168.1.59        |                           | ip         |                  |                       | None    | Disabled  |
|   | 2          | permit   | 192.168.1.59                     |                      | any                 |                           | ip         |                  |                       | None    | Disabled  |
| - | < 1 ⊨ 1    | ▶ 10     | <ul> <li>items per pa</li> </ul> | ge                   |                     |                           |            |                  |                       | 1 - 2 0 | f 2 items |

ステップ 5 : クラスマップフレームで、デフォルトクラスを使用して、他のすべてのトラフィッ クのレート制限を設定します。

これにより、前述のルールの1つで対象とされていないすべてのクライアントトラフィックにレート制限が設定されます。

|                           | Match<br>Type            | $\sim$ | Match Value     | Mark<br>Type | $\sim$ | Mark<br>Value | $\sim$ | Police Value<br>(kbps) | $\sim$ | Drop 🗸   | AVC/User<br>Defined | $\sim$ | Actions | $\sim$ |
|---------------------------|--------------------------|--------|-----------------|--------------|--------|---------------|--------|------------------------|--------|----------|---------------------|--------|---------|--------|
|                           | protocol                 |        | youtube,netflix | None         |        |               |        | 8                      |        | Enabled  | AVC                 |        | Ŵ       |        |
|                           | DSCP                     |        | 46              | DSCP         |        | 34            |        |                        |        | Disabled | User Defined        |        | Ŵ       |        |
|                           | ACL                      |        | specifichostACL | None         |        |               |        | 50                     |        | Disabled | User Defined        |        | Ŵ       |        |
| H                         | I → I → I items per page |        |                 |              |        |               |        |                        |        |          | ns                  |        |         |        |
| + Add Class-Maps × Delete |                          |        |                 |              |        |               |        |                        |        |          |                     |        |         |        |
| Class Default             |                          |        |                 |              |        |               |        |                        |        |          |                     |        |         |        |
| Mar                       | k                        |        | None            |              | •      | )             |        | Police(kbps)           |        | 10       | 00                  |        |         |        |

手順 6:下部にあるApply to Deviceをクリックします。

CLIに相当する設定:

```
policy-map BWLimitAAAclients
 class BWLimitAAAclients1_AVC_UI_CLASS
 police cir 8000
   conform-action drop
   exceed-action drop
 class BWLimitAAAclients1_ADV_UI_CLASS
  set dscp af41
 class BWLimitAAAclients2_ADV_UI_CLASS
 police cir 50000
   conform-action transmit
   exceed-action drop
 class class-default
  police cir 100000
   conform-action transmit
   exceed-action drop
class-map match-all BWLimitAAAclients1_AVC_UI_CLASS
 description BWLimitAAAclients1_AVC_UI_CLASS UI_policy_DO_NOT_CHANGE
match protocol youtube
match protocol netflix
class-map match-any BWLimitAAAclients1_ADV_UI_CLASS
 description BWLimitAAAclients1_ADV_UI_CLASS UI_policy_D0_NOT_CHANGE
match dscp ef
class-map match-all BWLimitAAAclients2_ADV_UI_CLASS
  description BWLimitAAAclients2_ADV_UI_CLASS UI_policy_DO_NOT_CHANGE
match access-group name specifichostACL
```

◆ 注:この例では、AAA Overrideによって適用されるため、QoSポリシーの下でプロファイ ルが選択されていません。ただし、QoSポリシーをポリシープロファイルに手動で適用する

### 💊 には、目的のプロファイルを選択します。

ステップ 2: ISEで、Policy > Policy Elements > Results > Authorization Profilesの順に移動し、 +Addを選択して認可プロファイルを作成します。

QoSポリシーを適用するには、Cisco AVペアを使用してそれらをAdvanced Attributes Settingsとして追加します。

ISE認証および認可ポリシーは、正しいルールに一致し、この認可結果を取得するように設定されていることを前提としています。

属性はip:sub-qos-policy-in=<policy name>およびip:sub-qos-policy-out=<policyname>です

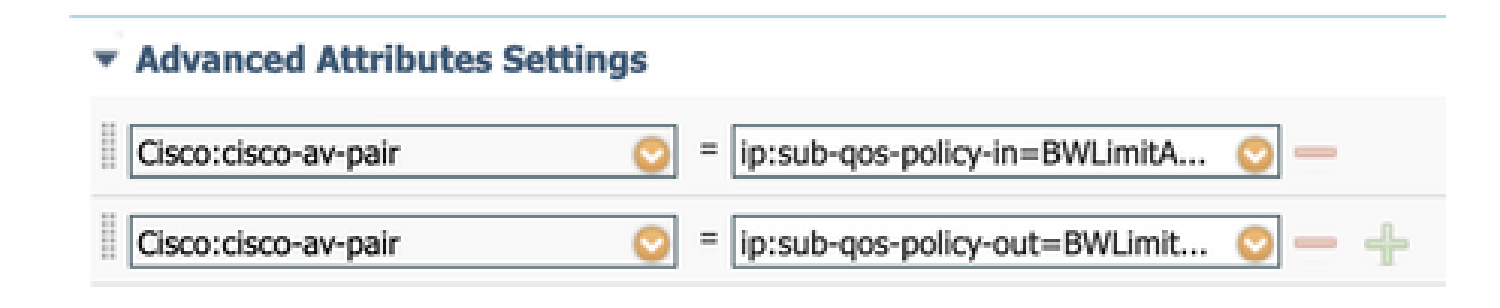

#### Attributes Details

Access Type = ACCESS\_ACCEPT cisco-av-pair = ip:sub-qos-policy-in=BWLimitAAAClients cisco-av-pair = ip:sub-qos-policy-out=BWLimitAAAClients

◆ 注:ポリシー名では大文字と小文字が区別されます。ケースが正しいことを確認してください。

### 確認

ここでは、設定が正常に動作していることを確認します。

### WLC上

- # show run wlan
- # show run aaa
- # show aaa servers
- # show ap tag summary
- # show ap name <AP-name> tag detail

```
# show wireless tag policy summary
# show wireless tag policy detailed <policy-tag-name>
# show wireless profile policy detailed <policy-profile-name>
# show policy-map <policy-map name>
# sh policy-map interface wireless ssid/client profile-name <WLAN> radio type <2.4/5GHz> ap name <name>
# show wireless client mac <client-MAC-address> detail
# show wireless client <client-MAC-address> service-policy input
# show wireless client <client-MAC-address> service-policy output
To verify EDCS parameters :
sh controllers dot11Radio 1 | begin EDCA
<#root>
9800#show wireless client mac e836.171f.a162 det
Client MAC Address : e836.171f.a162
Client IPv4 Address : 192.168.1.11
Client IPv6 Addresses : fe80::c6e:2ca4:56ea:ffbf
                        2a02:a03f:42c2:8400:187c:4faf:c9f8:ac3c
                        2a02:a03f:42c2:8400:824:e15:6924:ed18
                        fd54:9008:227c:0:1853:9a4:77a2:32ae
                        fd54:9008:227c:0:1507:c911:50cd:2062
Client Username : Nico
AP MAC Address : 502f.a836.a3e0
AP Name: AP780C-F085-49E6
AP slot : 1
Client State : Associated
(...)
 Local Policies:
      Service Template : wlan_svc_QoS-PP (priority 254)
          VI AN
                          : 1
          Absolute-Timer : 1800
  Server Policies:
```

```
Input QOS : BWLimitAAAClients
Output QOS : BWLimitAAAClients
Resultant Policies:
VLAN Name : default
Input QOS : BWLimitAAAClients
Output QOS : BWLimitAAAClients
```

Absolute-Timer : 1800

: 1

### AP上

VLAN

APがローカルモードの場合、またはFlexconnect中央スイッチングモードのSSIDの場合は、 WLCによってQoSおよびサービスポリシーが実行されるため、APでトラブルシューティングを行 う必要はありません。

パケットキャプチャIOグラフ分析

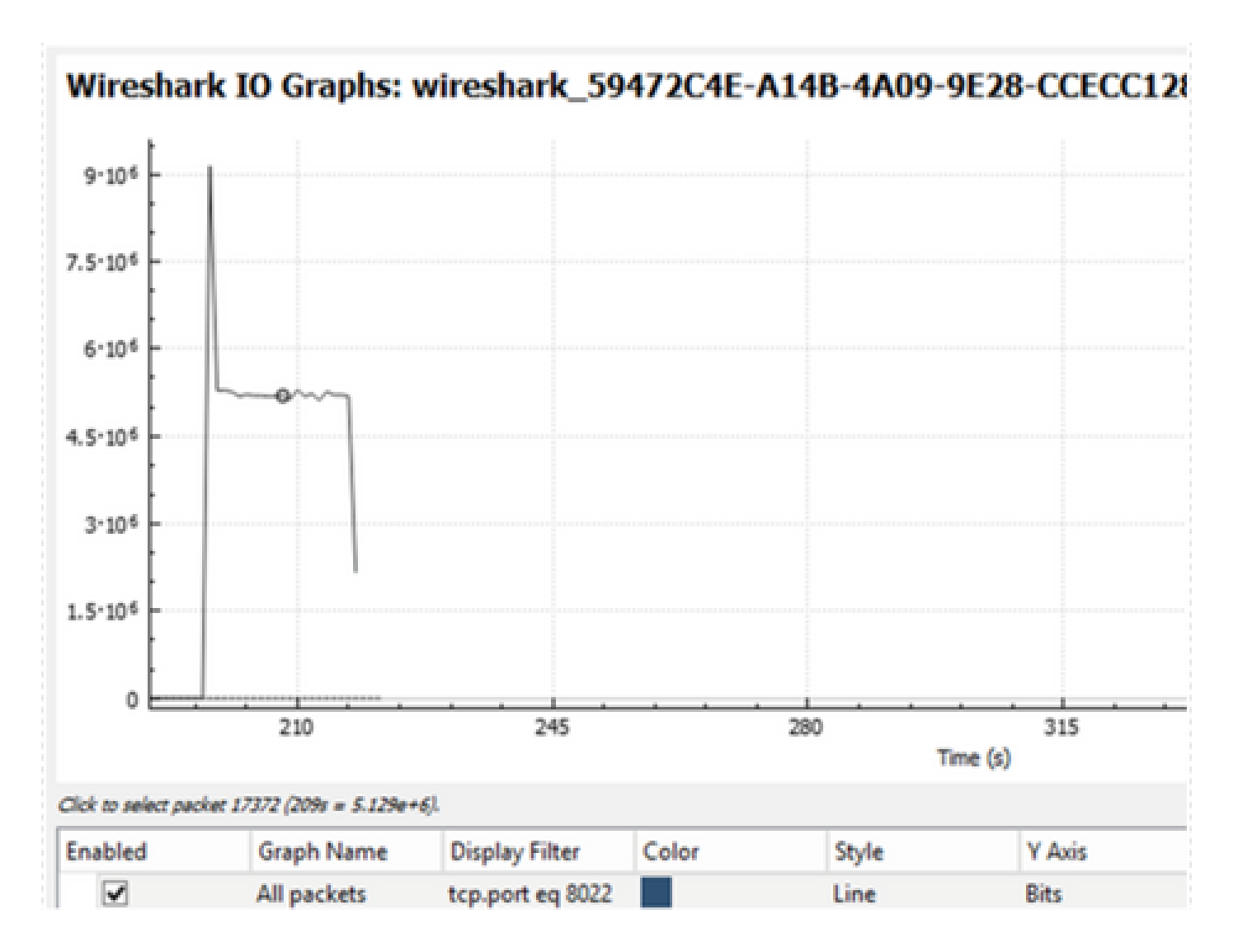

## トラブルシュート

このセクションでは、設定のトラブルシューティングを行うための情報について説明します。 ステップ1:既存のデバッグ条件をすべてクリアします。

# clear platform condition all

ステップ2:対象のワイヤレスクライアントのデバッグを有効にします。

# debug wireless mac <client-MAC-address> {monitor-time <seconds>}

ステップ3:問題を再現するには、ワイヤレスクライアントをSSIDに接続します。 ステップ4:問題が再現したら、デバッグを停止します。 # no debug wireless mac <client-MAC-address>

テスト中にキャプチャされたログは、WLCのローカルファイルに次の名前で保存されます。

ra\_trace\_MAC\_aaaabbbbcccc\_HHMMSS.XXX\_timezone\_DayWeek\_Month\_Day\_year.log

このトレースの生成にGUIワークフローを使用している場合、保存されるファイル名は debugTrace\_aaaa.bbbb.cccc.txtです。

ステップ 5:以前に生成されたファイルを収集するには、ra trace .logを外部サーバにコピーするか、出力を画面に直接表示します。

次のコマンドを使用して、RAトレースファイルの名前を確認します。

# dir bootflash: | inc ra\_trace

ファイルを外部サーバーにコピーします。

# copy bootflash:ra\_trace\_MAC\_aaaabbbbcccc\_HHMMSS.XXX\_timezone\_DayWeek\_Month\_Day\_year.log tftp://a.b.c.

または、次のコンテンツを表示します。

# more bootflash:ra\_trace\_MAC\_aaaabbbbcccc\_HHMMSS.XXX\_timezone\_DayWeek\_Month\_Day\_year.log

手順6:デバッグ条件を削除します。

# clear platform condition all

# Flexconnectローカルスイッチング(またはファブリック /SDA)のシナリオ

Flexconnectローカルスイッチング(またはファブリック/SDA)の場合、WLCで定義したQoSポリシーを適用するのはAPです。

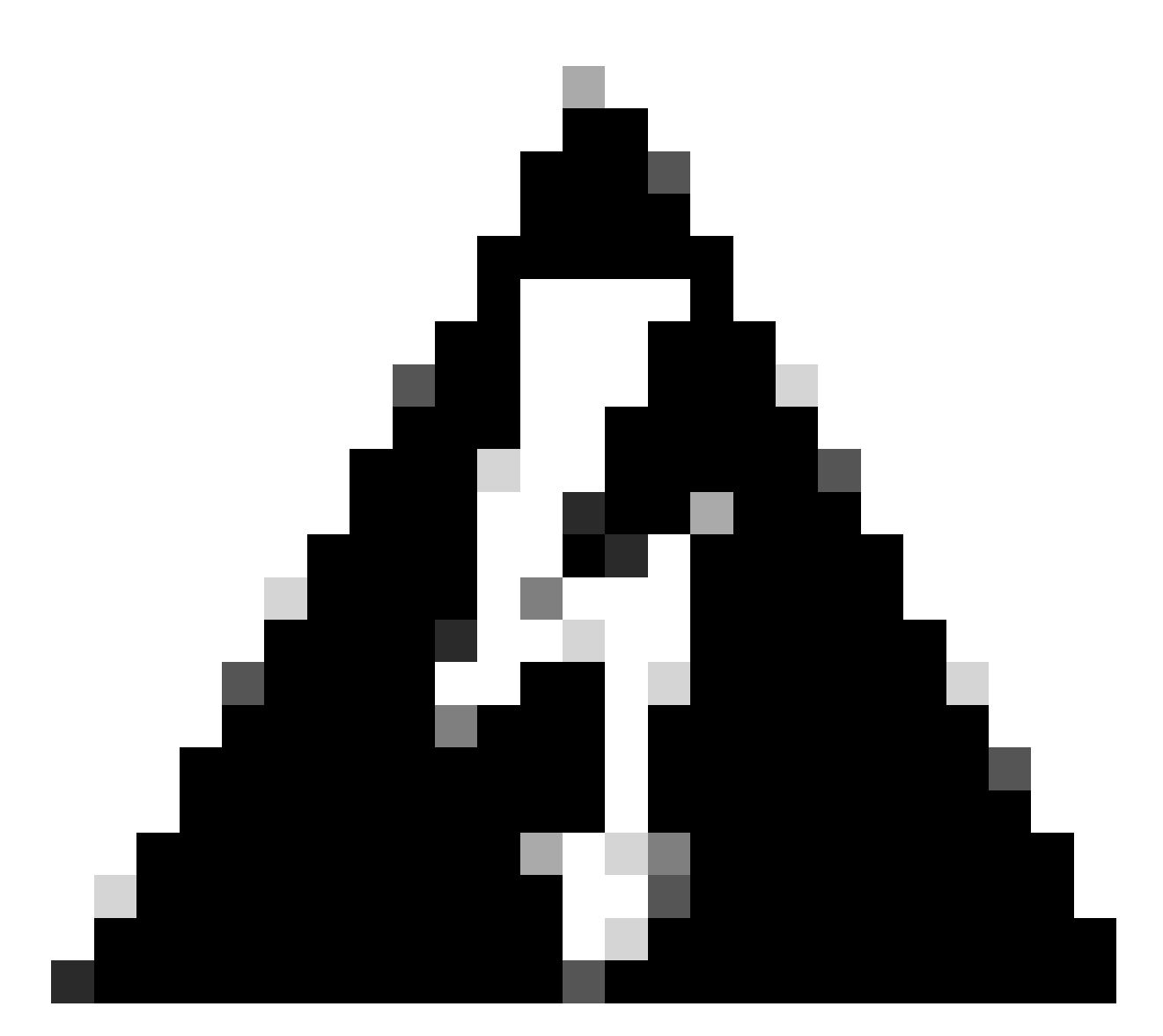

警告:Cisco Bug ID CSCwh74415

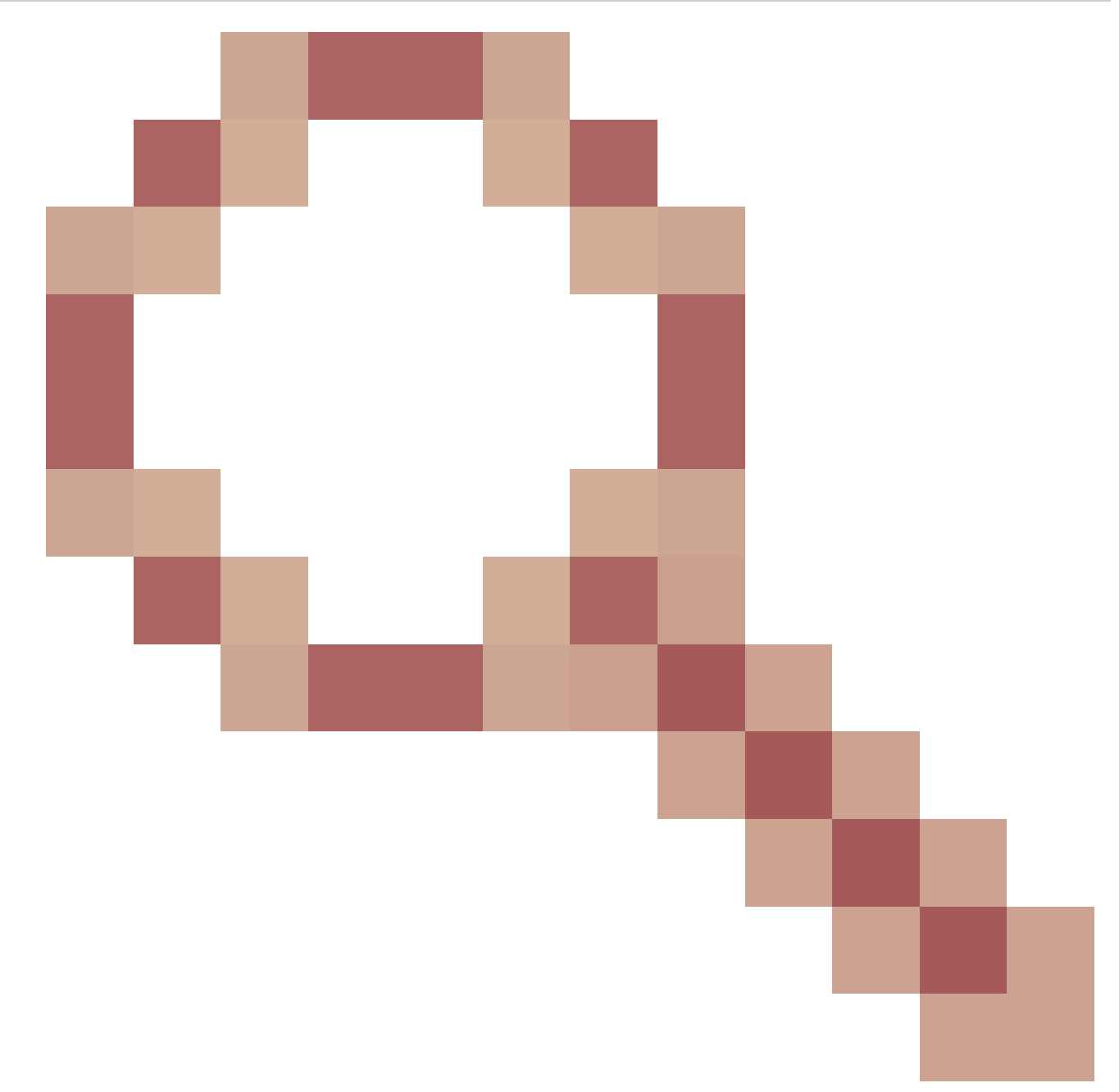

が原因で、RADIUSサーバから返される最新のQoSポリシーが同じアクセスポイントに接続しているすべてのクライアントに適用され、他のすべてのQoSポリシーよりも優先されます。 17.6.2リリースからは、AAAオーバーライドによるクライアントごとのレート 制限が適切に機能しなくなりました。修正済みリリースを確認するには、バグの説明を 参照してください。

Wave2および11axアクセスポイントでは、レート制限はフロー(5タプル)単位で発生し、 17.6より前はクライアント単位やSSID単位で発生しません。これは、Flexconnect/ファブリック のEmbedded Wireless Controller on Access Point(EWc-AP)環境のAPに適用されます。

17.5の時点では、クライアントごとのレート制限を実現するために属性をプッシュするために AAA Overrideを利用できます。

17.6の時点では、Flexローカルスイッチング設定の802.11ac Wave 2および11ax APでクライアン トごとの双方向レート制限がサポートされています。 ◆ 注:Flex APでは、QoSポリシーでのACLの使用はサポートされていません。また、これらの スイッチでは、BRR(帯域幅の残存)とポリシー優先度もサポートされていません。これ らはCLIを通じて設定できますが、9800 Web UIでは使用できず、9800ではサポートされて いません。Cisco Bug ID <u>CSCvx81067</u>では、Flex APのQoSポリシーにおけるACLのサポー トが追跡されています。

コンフィギュレーション

設定は、次の2つの例外を除いて、この記事の最初の部分とまったく同じです。

1. ポリシープロファイルがローカルスイッチングに設定されている。Flex導入では、ベンガロー ル17.4リリースまで中央結合を無効にする必要があります。

17.5の時点では、このフィールドはハードコードされているため、ユーザ設定では使用できません。

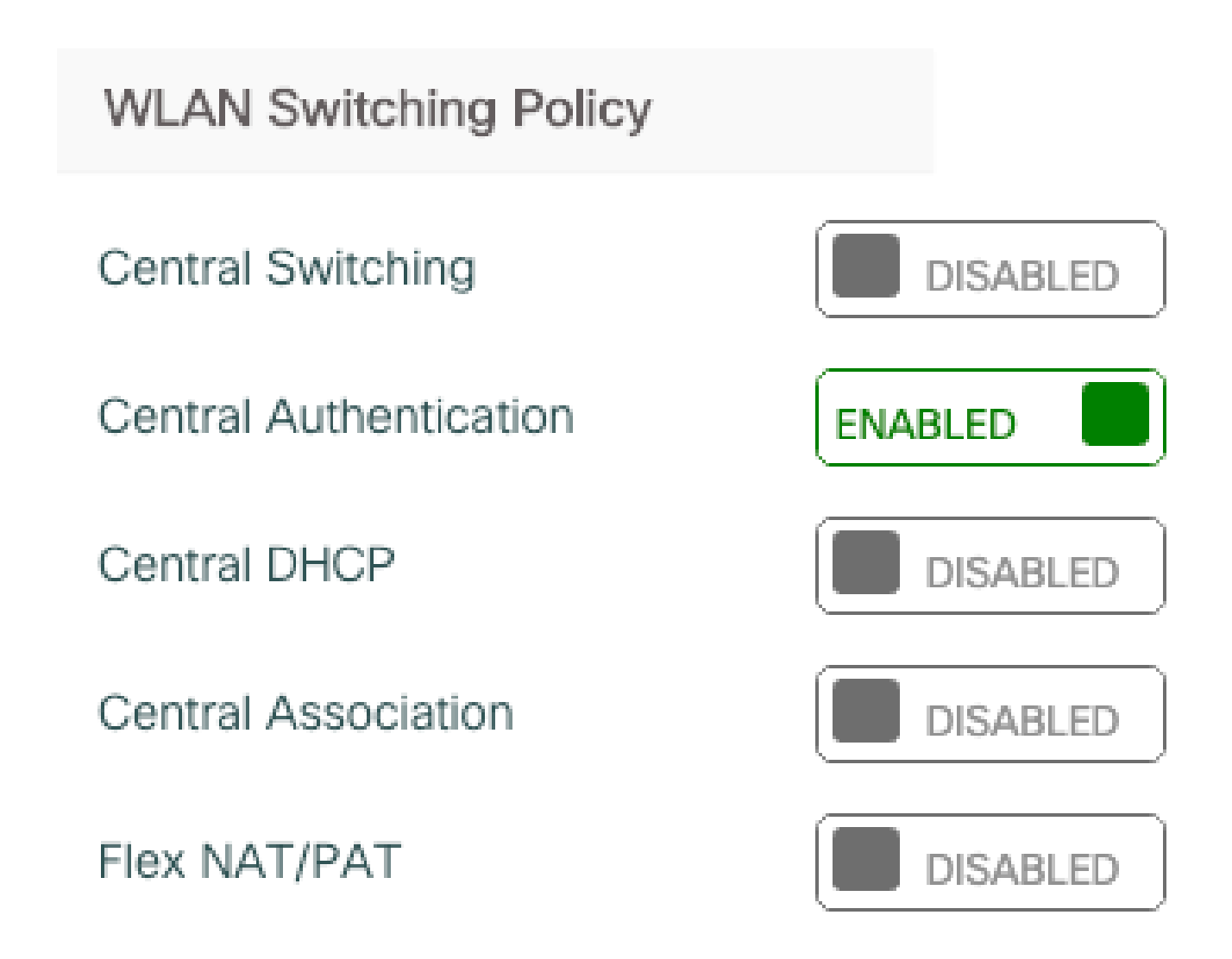

# Enable Local Site

Flexconnect/ファブリックのトラブルシューティング

APはQoSポリシーを適用するデバイスであるため、これらのコマンドは適用する対象を絞り込む のに役立ちます。

show dot11 qos(隠しコマンド)

show policy-map

show rate-limitクライアント

show rate-limit bssid (デフォルト)

show rate-limit wlan (デフォルト)

FlexConnectクライアントの表示

<#root>

AP780C-F085-49E6#

show dot11 qos

Qos Policy Maps (UPSTREAM)

ratelimit targets: Client: A8:DB:03:6F:7A:46

platinum-up targets: VAP: 0 SSID:LAB-DNAS VAP: 1 SSID:VlanAssign VAP: 2 SSID:LAB-Qos

Qos Stats (UPSTREAM)

total packets: 29279
dropped packets: 0
marked packets: 0
shaped packets: 0
policed packets: 182
copied packets: 0

DSCP TO DOT1P (UPSTREAM)

```
Default dscp2dot1p Table Value:
[0]->0 [1]->2 [2]->10 [3]->18 [4]->26 [5]->34 [6]->46 [7]->48
Active dscp2dot1p Table Value:
[0]->0 [1]->2 [2]->10 [3]->18 [4]->26 [5]->34 [6]->46 [7]->48
Trust DSCP Upstream : Disabled
Qos Policy Maps (DOWNSTREAM)
ratelimit targets:
   Client: A8:DB:03:6F:7A:46
Qos Stats (DOWNSTREAM)
total packets:
                 25673
dropped packets: 0
marked packets: 0
shaped packets: 0
policed packets: 150
copied packets: 0
DSCP TO DOT1P (DOWNSTREAM)
Default dscp2dot1p Table Value:
[0]->0 [1]->-1 [2]->1 [3]->-1 [4]->1 [5]->-1 [6]->1 [7]->-1
[8]->-1 [9]->-1 [10]->2 [11]->-1 [12]->2 [13]->-1 [14]->2 [15]->-1
[16]->-1 [17]->-1 [18]->3 [19]->-1 [20]->3 [21]->-1 [22]->3 [23]->-1
[24]->-1 [25]->-1 [26]->4 [27]->-1 [28]->-1 [29]->-1 [30]->-1 [31]->-1
[32]->-1 [33]->-1 [34]->5 [35]->-1 [36]->-1 [37]->-1 [38]->-1 [39]->-1
[40]->-1 [41]->-1 [42]->-1 [43]->-1 [44]->-1 [45]->-1 [46]->6 [47]->-1
[48]->7 [49]->-1 [50]->-1 [51]->-1 [52]->-1 [53]->-1 [54]->-1 [55]->-1
[56]->7 [57]->-1 [58]->-1 [59]->-1 [60]->-1 [61]->-1 [62]->-1 [63]->-1
Active dscp2dot1p Table Value:
[0]->0 [1]->0 [2]->1 [3]->0 [4]->1 [5]->0 [6]->1 [7]->0
[8]->1 [9]->1 [10]->2 [11]->1 [12]->2 [13]->1 [14]->2 [15]->1
[16]->2 [17]->2 [18]->3 [19]->2 [20]->3 [21]->2 [22]->3 [23]->2
[24]->3 [25]->3 [26]->4 [27]->3 [28]->3 [29]->3 [30]->3 [31]->3
[32]->4 [33]->4 [34]->5 [35]->4 [36]->4 [37]->4 [38]->4 [39]->4
[40]->5 [41]->5 [42]->5 [43]->5 [44]->5 [45]->5 [46]->6 [47]->5
[48]->7 [49]->6 [50]->6 [51]->6 [52]->6 [53]->6 [54]->6 [55]->6
[56]->7 [57]->7 [58]->7 [59]->7 [60]->7 [61]->7 [62]->7 [63]->7
Profinet packet recieved from
wired port:
0
wireless port:
?
AP780C-F085-49E6#
show policy-map
2 policymaps
Policy Map BWLimitAAAClients
                                        type:qos client:default
    Class BWLimitAAAClients_AVC_UI_CLASS
      drop
    Class BWLimitAAAClients_ADV_UI_CLASS
      set dscp af41 (34)
```

Class class-default police rate 5000000 bps (625000Bytes/s) conform-action exceed-action Policy Map platinum-up type:qos client:default Class cm-dscp-set1-for-up-4 set dscp af41 (34) Class cm-dscp-set2-for-up-4 set dscp af41 (34) Class cm-dscp-for-up-5 set dscp af41 (34) Class cm-dscp-for-up-6 set dscp ef (46) Class cm-dscp-for-up-7 set dscp ef (46) Class class-default no actions AP780C-F085-49E6# show rate-limit client Config: mac vap rt\_rate\_out rt\_rate\_in rt\_burst\_out rt\_burst\_in nrt\_rate\_out nrt\_rate\_in nrt\_burs 0 0 0 0 A8:DB:03:6F:7A:46 2 0 0 Statistics: up down name Unshaped 0 0 Client RT pass 0 0 Client NRT pass 0 0 Client RT drops 0 0 Client NRT drops 0 38621 9 54922 0 AP780C-F085-49E6# AP780C-F085-49E6# show flexconnect client Flexconnect Clients: mac radio vap aid state encr aaa-vlan aaa-acl aaa-ipv6-acl assoc auth switching 1 2 1 FWD AES\_CCM128 A8:DB:03:6F:7A:46 none Local Central none none Local AP780C-F085-49E6#

## 参考資料

<u>Catalyst 9000 16.12 QoSガイド</u>

<u>9800 QoSコンフィギュレーションガイド</u>

<u>Catalyst 9800設定モデル</u>

Cisco IOS® XE 17.6リリースノート

翻訳について

シスコは世界中のユーザにそれぞれの言語でサポート コンテンツを提供するために、機械と人に よる翻訳を組み合わせて、本ドキュメントを翻訳しています。ただし、最高度の機械翻訳であっ ても、専門家による翻訳のような正確性は確保されません。シスコは、これら翻訳の正確性につ いて法的責任を負いません。原典である英語版(リンクからアクセス可能)もあわせて参照する ことを推奨します。